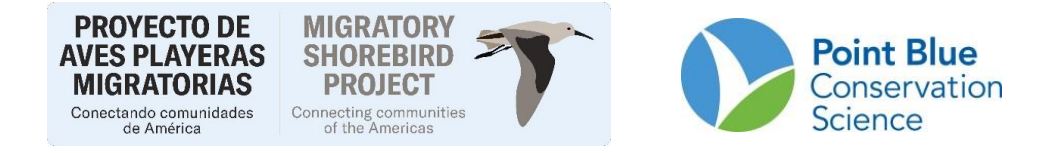

### PROTOCOLO DE ENTRADA DE DATOS DE AVIAN KNOWLEDGE NETWORK (AKN)

https://avianknowledge.net/

### Versión diciembre de 2024

Este protocolo incluye 5 secciones relacionadas con la entrada y revisión de datos en Avian Knowledge Network (AKN):

| 1. | Cómo ingresar datos                                   | . 1 |
|----|-------------------------------------------------------|-----|
| 2. | Cómo editar datos                                     | 13  |
| 3. | Cómo registrarse para obtener una cuenta AKN          | 14  |
| 4. | Cómo agregar un proyecto a su cuenta existente de AKN | 16  |
| 5. | Cómo restablecer una contraseña                       | 16  |

## 1. Cómo ingresar datos

**Si ingresa por** <u>https://avianknowledge.net/tools/</u> de clic en TOOLS/Herramientas y luego en GET DATA IN

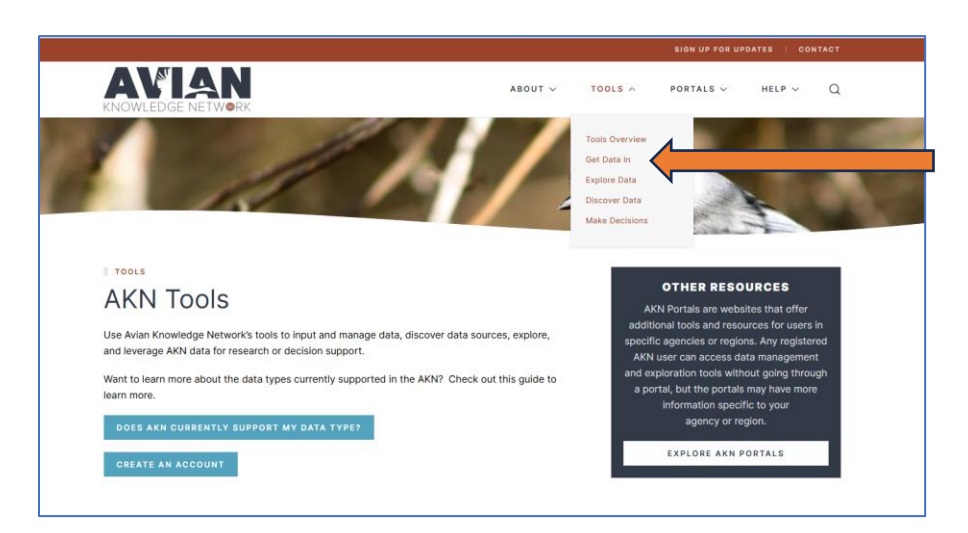

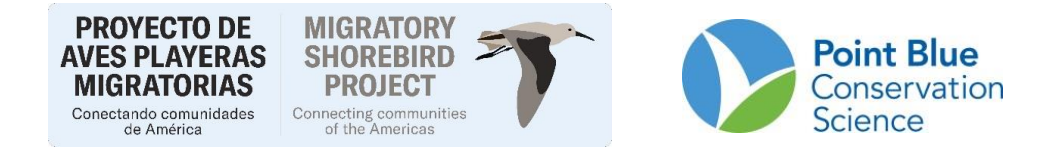

Será llevado automáticamente más abajo de esta página, de clic en BIOLOGIST. Esta plataforma es la misma que usamos si ingresamos con CADC.

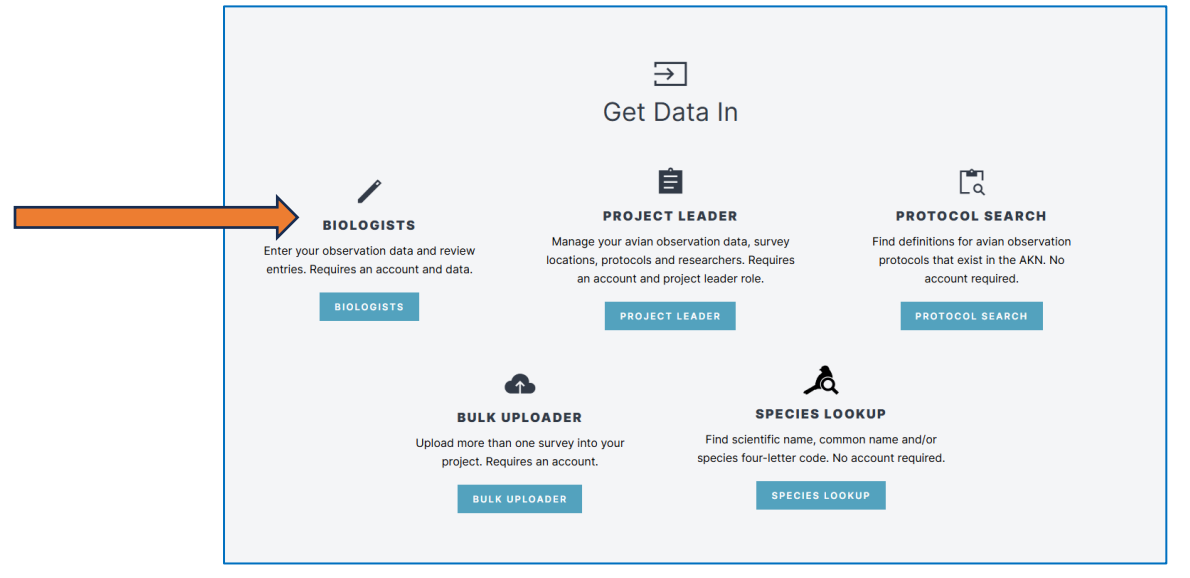

#### Si ingresa por CADC:

#### 1. Ir a https://data.pointblue.org/cadc2/

2. Haga clic en el botón azul "IR/GO" en el cuadro rojo en la parte superior derecha de la página (ver abajo).

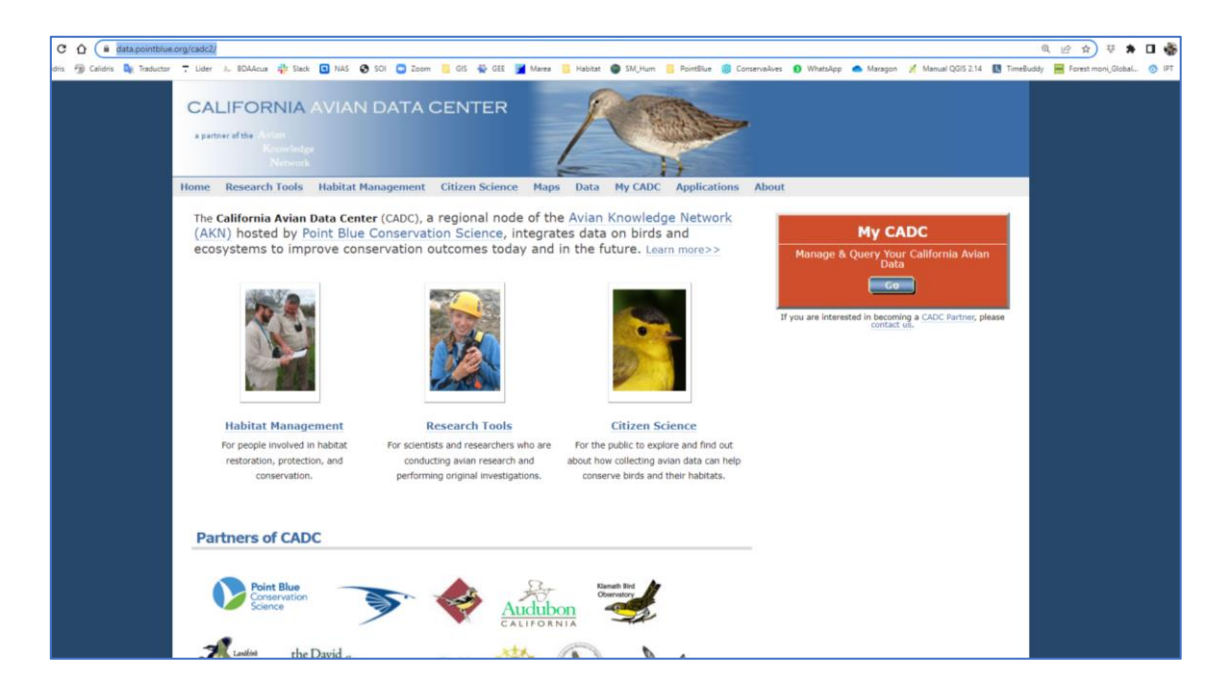

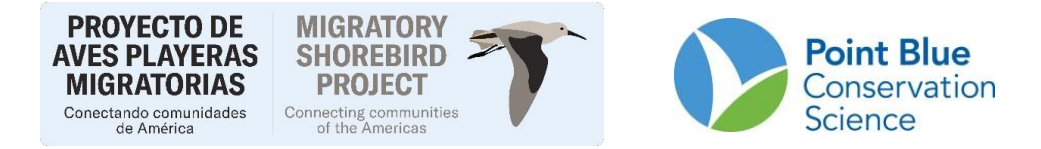

3. En la siguiente página, haga clic en el enlace que dice <u>I want to log in</u> <u>MyCADC account (Quiero ingresar a mi cuenta de MyCADC)</u>

| ranneref the Avian<br>Knowledge<br>Network                                                                                                    |                                                                                                    |
|----------------------------------------------------------------------------------------------------|----------------------------------------------------------------------------------------------------|
| Research Tools Habitat Management Citizen Science Maps Data My CADC Applications      If CADC      Velocme to MyCADC, a place where you can contribute, store, manage, and analyze data for individual     rojects. Please choose from one of the options below.      want to log into my MyCADC account     //CADC provides many Online Data Entry and Analysis Tools. Click here to access these tools      //CADC provides many Online Data Entry and Analysis Tools. Click here to access these tools      //CADC provides many Online Data Entry and Analysis Tools. Click here to access these tools      //CADC provides many Online Data Entry and Analysis Tools. Click here to access these tools      //CADC provides many Online Data Entry and Analysis Tools. Click here to access these tools      //CADC provides many Online Data Entry and Analysis Tools. Click here to access these tools      //CADC provides many Online Data Entry and Analysis Tools. Click here to access these tools      //CADC provides many Online Data Entry and Analysis Tools. Click here to access these tools      //CADC provides many Online Data Entry and Analysis Tools. Click here to access these tools      //CADC provides many Online Data Entry and Analysis Tools. Click here to access these tools      //CADC account, I would have a hyce to access that we have experienced issues with "seasonal" user accounts, and there may be dela     //entry a created why a "~SER@pointblue.org" login.       //po      // In the create the project on the project will have us to point. Flease contact the project. The registration form will ask you to     morige the 3-6 letter project access to another project. Click here to contact the project leader about joining     her project, You will need to know the 3-6 letter code identifying the project, you wish to jain.      /// ADC account, but I need to join another project. Click here to contact the project leader about joining     her project, You will need to know the 3-6 letter code identifying the project, you wish to jai | s About           Image & Query Your California Avian Data           Image & Query Your California Avian Data           Image & Query |

4. En la siguiente página, haga clic en el enlace que dice Biologist

| Point Blue Science Cloud                                                                                                    |
|----------------------------------------------------------------------------------------------------|
| MyCADC Data Entry Application List                                                                                                    |
| Biologists                                                                                                    |
| Application for all Biologists, including browsing Sampling Units and entering observation data.                                           |
| Project Leaders                                                                                                    |
| Application for all Project Leaders, including defining Sampling Units and providing access for Researchers to your Projects.              |
| Analysts Tools                                                                                                    |
| Application with tools to retrieving and analyzing observation data.                                                                       |
| If you do not have an login to access these applications, please see our page on how to get a new account on the Point Blue Science Cloud. |
|                                                                                                    |
|                                                                                                    |
|                                                                                                    |
|                                                                                                    |

5. *A partir de aquí, las dos plataformas (AKN y CADC) llevan al mismo sitio.* En la siguiente página, ingrese la dirección de correo electrónico y presione <u>Enter</u> y luego ingrese su contraseña y presione <u>Iniciar</u>

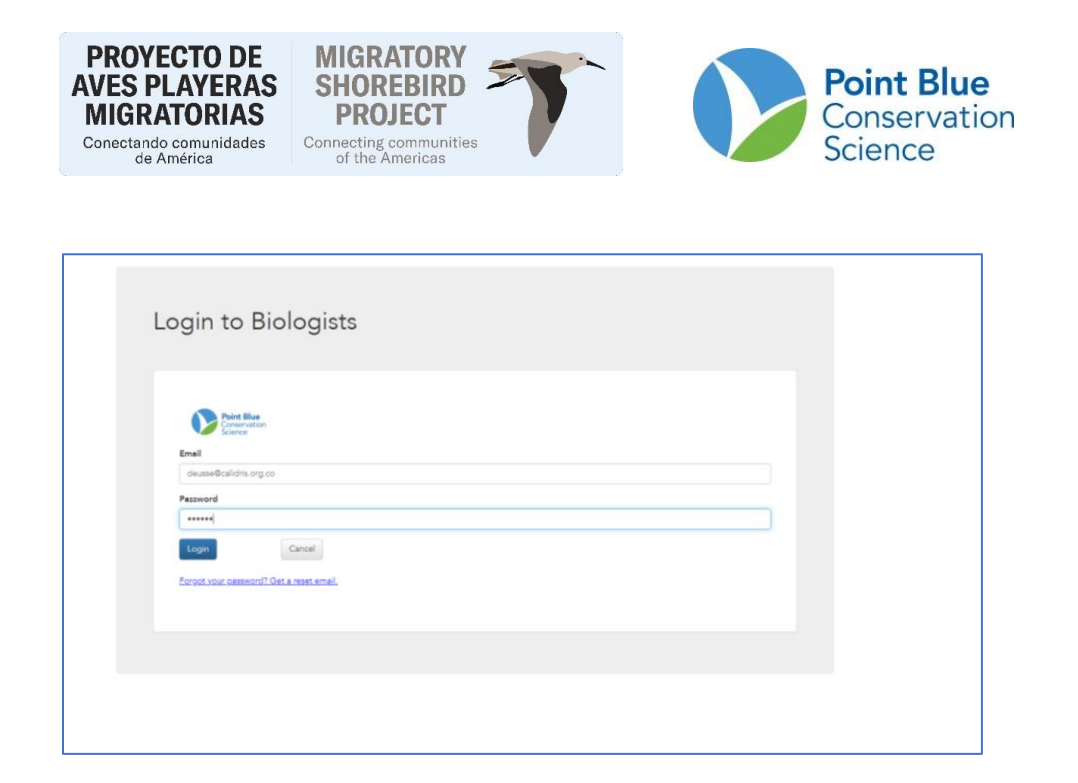

6. Seleccione el Proyecto del cual va ingresar información. Aparecerán los proyectos a los cuales usted tiene acceso.

| Biologists 希 | Project: COLWS (Project Leader)                                                                                                    |                                                                                                    |
|--------------|----------------------------------------------------------------------------------------------------|----------------------------------------------------------------------------------------------------|
|              | Welcome to AKN Biologists<br>AKN Biologists is an application for entering and reviewing fiel                                                                                                    | Id observations in support of the Avian Knowledge Network, hosted by Point Blue Data Solutions          |
|              | Projects What project do you want to work in? O Quelt Tips >>                                                                                                    | Project Observation Types<br>For project: COLWS<br>What type of observations would you like to work on? |
| _            | BCWS - Baja California Waterbird Survey<br>CHSS - Chile Waterbird Survey<br>CORWS - Costa Rica Waterbird Survey<br>ECWS - E cuador Waterbird Survey<br>ECWS - E Salvador Waterbird Survey<br>GTWS - Guatemala Waterbird Survey<br>HONWS - Honduras Waterbird Survey<br>NICWS - Nicaragua Waterbird Survey<br>PANWS - Panama Waterbird Survey |                                                                                                    |

7. Haga clic en <u>Area Search Surveys</u>, al lado derecho de la pantalla, bajo el menú Tipos de Observaciones del Proyecto (*Project Observation Types*). También puede ingresar las Condiciones del sitio (*Site Conditions*).

To enter new data, click on the project you want to enter data for, and it will then be highlighted in blue (red arrow) and then click on the "**Area Search Surveys**" button (in yellow box).

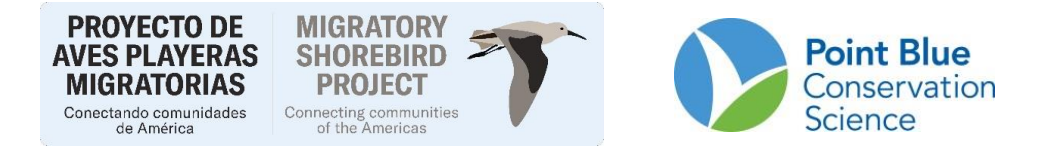

Es posible que vea algunos elementos enumerados en "**Project Management Tools** / Herramientas de gestión de proyectos". **Si los ve, NO haga clic en ninguna de las** "**Herramientas de gestión de proyectos**".

#### C. Ingreso de datos

<u>Usaré 3 pantallas de ingreso de datos</u> para ingresar datos de estudios de aves playeras en AKN.

#### Pantalla de selección de Unidad de muestreo.

1. Busque y haga clic en la unidad de estudio para ingresar datos. Para encontrar el sitio de estudio, puede desplazarse por la lista o, para proyectos con muchas áreas, utilizar la función de búsqueda (CTRL F y escribir el nombre o el código del área de estudio).

2. Escoja la unidad de la que va a ingresar información. Las unidades están organizadas por el nombre del Sitio y después de la Unidad de muestreo, en orden alfabético.

**Nota:** Cada unidad de muestreo debe ingresarse por separado como una nueva visita. Asegúrese de encontrar el nombre de la unidad/área que coincida exactamente con el área que inspeccionó.

| Biologists 📌 | Project: COLWS (Project Leader) Type: Area Search         |
|--------------|-----------------------------------------------------------|
|              | • Area Survey Locations                                   |
|              | Where are the observations located?                       |
|              | O Quick Tips >>                                           |
|              | OAmarales > PS Unit 006 (PS-006)                          |
|              | <ul> <li>ØAmarales &gt; PS Unit 009 (PS-009)</li> </ul>   |
|              | <ul> <li>Amarales &gt; PS Unit 018 (PS-018)</li> </ul>    |
|              | <ul> <li>OAmarales &gt; PS Unit 024 (PS-024)</li> </ul>   |
|              | <ul> <li>Amarales &gt; PS Unit 026 (PS-026)</li> </ul>    |
|              | <ul> <li>OAmarales &gt; PS Unit 028 (PS-028)</li> </ul>   |
|              | <ul> <li>Amarales &gt; PS Unit 032 (PS-032)</li> </ul>    |
|              | <ul> <li>OAmarales &gt; PS Unit 033 (PS-033)</li> </ul>   |
|              | <ul> <li>O Amarales &gt; PS Unit 035 (PS-035)</li> </ul>  |
|              | <ul> <li>OAmarales &gt; PS Unit 040 (PS-040)</li> </ul>   |
|              | <ul> <li>OAmarales &gt; PS Unit 041 (PS-041)</li> </ul>   |
|              | <ul> <li>OAmarales &gt; PS Unit 047 (PS-047)</li> </ul>   |
|              | <ul> <li>OAmarales &gt; PS Unit 054 (PS-054)</li> </ul>   |
|              | <ul> <li>O Amarales &gt; PS Unit 057 (PS-057)</li> </ul>  |
|              | <ul> <li>OAmarales &gt; PS Unit 062 (PS-062)</li> </ul>   |
|              | <ul> <li>OAmarales &gt; PS Unit 062A (PS-062A)</li> </ul> |
|              | <ul> <li>OAmarales &gt; PS Unit 071A (PS-071A)</li> </ul> |
|              | <ul> <li>OAmarales &gt; PS Unit 071B (PS-071B)</li> </ul> |
|              | OAmarales > PS Unit 071C (PS-071C)                        |
|              |                                                           |

#### Pantalla de selección de Protocolo de observación

3. En la siguiente pantalla confirme que en el Protocolo de observación se "WATERBIRD\_COUNT" y en el Protocolo de *Site condition* este seleccionado "PFSS\_WEATHER\_HABITAT\_DISTURB".

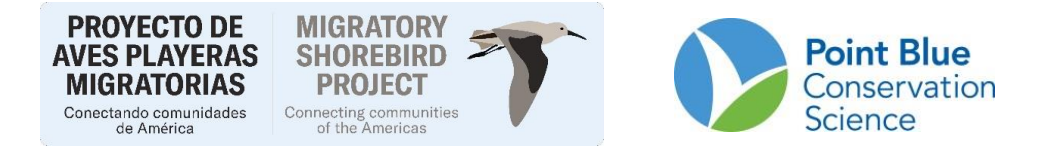

Este protocolo permite ingresar información de Perturbación humana. Si selecciona la otra opción, no podrá ingresar los datos de perturbaciones humanas.

4. Dar clic en **Start** en el botón debajo del menú del Protocolo de *Site condition*.

| Biologists 🍘                              | Project: SDSS (Project Leader) Type: Area Search Location: 5:0441 (441)                                                                                                    |
|-------------------------------------------|----------------------------------------------------------------------------------------------------|
| Visits     Would you lik     Quick Tips > | se to add a new visit and observations, or review / edit an existing visit's details?                                                                                                    |
| Create     Choose from I     Outck Tips = | the protocols below and select the <i>Start</i> button.                                                                                                    |
|                                           | Observation and the second second se |
|                                           | Start                                                                                                    |

Pantalla de ingreso de datos (Nueva búsqueda de área/Visita de estudio de área). En esta pantalla se pueden llenar todos los datos de Condiciones de sitio, Perturbaciones humanas y Especies.

En la parte superior de la página, verá que se enumeran el Proyecto, el Tipo, la Ubicación, la Visita y los Protocolos. Los campos de esta pantalla deben coincidir con los campos de su formulario de datos.

5. Comience ingresando la información general de su estudio: Fecha, Hora de inicio/finalización, Nombre del observador, Número de otros observadores, Nombres de otros observadores y Notas.

6. Una vez que haya completado los campos correspondientes, desplácese hacia abajo hasta la Sección de condiciones del sitio.

| PROYECTO DE<br>AVES PLAYERAS<br>MIGRATORIAS<br>Conectando comunidades<br>de América | MIGRATO<br>SHOREBI<br>PROJEC               | RY<br>RD<br>unities      |                          | Poir<br>Cons<br>Sciel          | <b>it Blue</b><br>servation<br>nce |
|-------------------------------------------------------------------------------------|--------------------------------------------|--------------------------|--------------------------|--------------------------------|------------------------------------|
| Biologists 🏫 Projec                                                                 | t: COLWS (Project Leader)                  | Type: Area Search Locati | on: PS Unit 006 (PS-006) | Visit: New Protocols: WATERBIR |                                    |
|                                                                                     | New Area Se<br>What did you see during you | arch / Area Survey       | / Visit                  |                                |                                    |
|                                                                                     | 🖪 General                                  |                          |                          |                                |                                    |
|                                                                                     | Enter the following overall infor          | mation about your visit. |                          |                                |                                    |
|                                                                                     | O Quick Tips >>                            |                          |                          |                                |                                    |
|                                                                                     | Date 0                                     | Start Time 0             | End Time 0               |                                |                                    |
|                                                                                     | Enter date of event                        | Enter start time of ever | Enter end time of even   |                                |                                    |
|                                                                                     | Visit 0                                    | Data Sharing 0           |                          |                                |                                    |
|                                                                                     | None ~                                     | RAW ~                    |                          |                                |                                    |
|                                                                                     | Observer 0                                 |                          | # of other observers 0   | Other observer names 0         |                                    |
|                                                                                     | Eusse, Diana                               | ~                        | 0                        | Enter names                    |                                    |
|                                                                                     | Notes 0                                    |                          |                          |                                |                                    |
|                                                                                     |                                            |                          |                          |                                |                                    |
|                                                                                     |                                            |                          |                          |                                |                                    |
|                                                                                     |                                            |                          |                          |                                |                                    |

7. La sección Condiciones del sitio tiene campos que deben coincidir con los campos de su formulario de datos según el protocolo utilizado durante la encuesta.

| Biologists 倄 | Project: SDSS (F   | Project Leader) T       | <b>ype:</b> Area Search | Location: S::441 (441) | Visit: New | Protocols: WATERBIRD_COUNT<br>PFSS_WEATHER_HABITAT_TIDE |   |
|--------------|--------------------|-------------------------|-------------------------|------------------------|------------|---------------------------------------------------------|---|
| 🌲 Site       | Conditions         |                         |                         |                        |            |                                                         |   |
| Enter the    | following data abo | out your visit for this | date.                   |                        |            |                                                         |   |
| • Quick 1    | Fips >>            |                         |                         |                        |            |                                                         |   |
| WEATHER      | (WIND, CLOUD, AN   | D PRECIP)               |                         |                        |            |                                                         |   |
| Wind (0      | 0-6) 🖰             | Precipitation (0-3)     | Cloud Cove              | r ()                   |            |                                                         |   |
|              |                    |                         |                         | (70)                   |            |                                                         |   |
| HABITAT      | - COVER TYPE       |                         |                         |                        |            |                                                         |   |
| Domina       | ant Cover          | Additional Cover        | •                       |                        |            |                                                         |   |
| Type (1      | -26 or 99) 🖸       | Type (1-26 or 99) (     | Ð                       |                        |            |                                                         |   |
|              |                    |                         |                         |                        |            |                                                         |   |
| Tide (1      | -9) 🚯              |                         |                         |                        |            |                                                         |   |
|              | -, -               |                         |                         |                        |            |                                                         |   |
|              |                    |                         |                         |                        |            |                                                         | * |

8. Para la sesión de Perturbaciones humanas, asegúrese de llenar la casilla Did you record disturbance data?/ ¿Usted dedicó tiempo a registrar perturbaciones humanas?: 0 si usted NO dedicó tiempo al registro de perturbaciones humanas; 1: si usted dedico tiempo al registro de perturbaciones humanas.

9. Si marcó 1 (Si dedicó tiempo) pero no registro ningún agente de perturbación, escriba cero en las casillas frente a cada agente de perturbación. Si registro algún agente, escriba el número de agente de cada tipo y llene las demás casillas.

En comentarios escriba todos los detalles que le sean posibles como se indico en la llamada de diciembre 17 de 2024. Ver acá la <u>grabación</u> de la llamada.

| PROYECT<br>AVES PLA<br>MIGRATO<br>Conectando con<br>de Améri | TO DE<br>YERAS<br>DRIAS<br>munidades<br>ica                           | MIGRAT(<br>SHOREB<br>PROJE(<br>onnecting comr<br>of the Ameri | DRY<br>IRD<br>CT<br>munities<br>cas |                |    |          |       | F   | <b>Point Blue</b><br>Conservation<br>Science |
|--------------------------------------------------------------|-----------------------------------------------------------------------|---------------------------------------------------------------|-------------------------------------|----------------|----|----------|-------|-----|----------------------------------------------|
|                                                              | DISTURBANCE<br>Did you record<br>disturbance data<br>(0=no, 1=yes)? • |                                                               |                                     |                |    |          |       |     |                                              |
|                                                              | Dogs, leashed 0                                                       | # of Flushes 0                                                | # Birds Flushed 0                   | Small O        |    | Medium O | Large | 0   |                                              |
|                                                              |                                                                       |                                                               |                                     |                | -% | 96       |       |     | 96                                           |
|                                                              | Dogs, off leash O                                                     | # of Flushes O                                                | # Birds Flushed O                   | Small O        |    | Medium O | Large | 0   |                                              |
|                                                              |                                                                       |                                                               |                                     |                | %  | 96       |       |     | 96                                           |
|                                                              | People running O                                                      | # of Flushes 0                                                | # Birds Flushed 0                   | Small 0        |    | Medium 0 | Large | 0   | _                                            |
|                                                              |                                                                       |                                                               |                                     |                | %  | 96       |       |     | 96                                           |
|                                                              | People, other O                                                       | # of Flushes O                                                | # Birds Flushed                     | Small          | 84 | Medium O | Large | • • | D/                                           |
|                                                              | Notes O                                                               | d of Fluches O                                                | a Diede Fluebed O                   | (mull <b>0</b> | 78 | 79       |       | •   | 70                                           |
|                                                              |                                                                       | or ridshes C                                                  |                                     |                | %  | %        | Carge |     | 96                                           |
|                                                              | Other sources O                                                       | # of Flushes O                                                | # Birds Flushed 0                   | Small O        |    | Medium 0 | Large | .0  | -                                            |
|                                                              |                                                                       |                                                               |                                     |                | %  | 96       |       |     | 96                                           |
|                                                              | Unknown - # of                                                        | # Birds Flushed O                                             | Small O                             | Medium O       |    | Large O  |       |     |                                              |
|                                                              | Flushes O                                                             |                                                               | %                                   |                | 5  | 96       |       |     |                                              |
|                                                              | Notes about disturban                                                 | ces O                                                         |                                     |                |    |          |       |     |                                              |
|                                                              |                                                                       |                                                               |                                     |                |    |          |       |     |                                              |
|                                                              |                                                                       |                                                               |                                     |                |    |          |       |     |                                              |

10. Después de completar los campos de Condiciones del sitio, desplácese hacia abajo hasta la sección *Observations section /* Observaciones.

a. Ingrese el código de cuatro letras de la especie ("Specie") para la especie o el grupo de especies.

Para encontrar especies y códigos de cuatro letras "**Search the species** database for what species are allowed for this Protocol / Buscar en la base de datos de especies qué especies están permitidas para este Protocolo" en la parte superior de la sección

| H Obser                         | rvations                                                                                                    |                                     |                         |                    |                |                                         |
|---------------------------------|----------------------------------------------------------------------------------------------------|-------------------------------------|-------------------------|--------------------|----------------|-----------------------------------------|
| Enter the sp                    | pecies you observed at this location.                                                                                                    |                                     |                         |                    |                |                                         |
| O Quick Tip                     | 25.>>                                                                                                    |                                     |                         |                    |                |                                         |
| Search the                      | species database for what specie                                                                                                    | s are allowed for                   | r this Protocol         | 1                  |                |                                         |
| Enter a Cou                     | Int for each Species entered. Click S                                                                                                    | ave All below wh                    | en finsihed.            |                    |                |                                         |
| If you did no                   | ot see any species, leave this area b                                                                                                    | lank and click Sav                  | e - No Species Detected | below.             |                |                                         |
| Protocol: V                     | VATERBIRD_COUNT                                                                                                    |                                     |                         |                    |                |                                         |
|                                 |                                                                                                    |                                     |                         |                    |                |                                         |
|                                 |                                                                                                    |                                     | -                       |                    |                |                                         |
| #                               | Species ()                                                                                                    |                                     | Count ()                | Breeding 3         | Notes 8        |                                         |
| #                               | Species 0<br>Help                                                                                                    | ×                                   | Count 🕄                 | Breeding <b>()</b> | Notes <b>3</b> | ×                                       |
| #<br>1<br>2                     | Species ()<br>Help                                                                                                    | ×                                   | Count 0                 | Breeding <b>9</b>  | Notes          | ×                                       |
| #<br>1<br>2<br>3                | Species  Help Enter the 4-letter code for the you observed. Use the "Searce                                                                | x<br>species<br>ch the              | Count                   | Breeding 0         | Notes 3        | ×××                                     |
| #<br>1<br>2<br>3<br>4           | Species •<br>Help<br>Enter the 4-letter code for the<br>you observed. Use the "Sear<br>species database" link above<br>for 4 linter codes  | species<br>ch the<br>to search      | Count 0                 | Breeding <b>0</b>  | Notes 🔁        | ×××                                     |
| #<br>1<br>2<br>3<br>4<br>5      | Species<br>Help<br>Enter the 4-letter code for the<br>you observed. Use the "Searc<br>species database" link above<br>for 4 letter codes.  | ×<br>species<br>ch the<br>to search | Count                   | Breeding 0         | Notes 🕈        | ×                                       |
| #<br>1<br>2<br>3<br>4<br>5<br>6 | Species •<br>Help<br>Enter the 4-letter code for the<br>you observed. Use the "Sear<br>species database" link above<br>for 4 letter codes. | ×<br>species<br>ch the<br>to search | Count 🖲                 | Breeding O         | Notes 🕈        | ××××××××××××××××××××××××××××××××××××××× |

| PROYECTO DE<br>AVES PLAYERAS<br>MIGRATORIAS<br>Conectando comunidades<br>de América                                     | GRATORY<br>OREBIRD<br>ROJECT<br>the Americas                            | Point Blue<br>Conservation<br>Science                            |
|----------------------------------------------------------------------------------------------------|-------------------------------------------------------------------------|------------------------------------------------------------------|
| Species Lookup WATER<br>Type (at least 2 letters) to lookup either a species sol<br>Search for:<br>Calidris<br>42 found | BIRD_COUNT<br>entific name, common name and/or a 4 letter species code. |                                                                  |
| UNPP: Unidentified peep                                                                                                 | XMSS: Unid. Medium Shorebird                                            | PEEP: Unid. Ringed Plover or Stint                               |
| Calidris sp. (peep sp.)                                                                                                 | Limnodromus/ <b>Calidris</b> /Pluvialis/Tringa sp.                      | Charadrius/Calidris sp.                                          |
| SMAL: Unid. Small Shorebird                                                                                             | SURF: Sunfbird                                                          | GRKN: Great Knot                                                 |
| Charadrius/Phalaropus/Calidris/Phalaropus sp.                                                                           | Calidris virgata                                                        | Calidris tenuirostris                                            |
| REKN: Red Knot                                                                                                    | SAND: Sanderling                                                        | SESA: Semipalmated Sandpiper                                     |
| Calidris canutus                                                                                                    | Calidris alba                                                           | Calidris pusilla                                                 |
| WESA: Western Sandpiper                                                                                                 | RNST: Red-necked Stint                                                  | LIST: Little Stint                                               |
| Calidris mauri                                                                                                    | Calidris ruficollis                                                     | Calidris minuta                                                  |
| TEST: Temminck's Stint                                                                                                  | LTST: Long-toed Stint                                                   | LESA: Least Sandpiper                                            |
| Calidris temminckii                                                                                                    | Calidris subminuta                                                      | Calidris minutilla                                               |
| WRSA: White-rumped Sandpiper                                                                                            | BASA: Baird's Sandpiper                                                 | PESA: Pectoral Sandpiper                                         |
| Calidris fuscicollis                                                                                                    | Calidris bairdii                                                        | Calidris melanotos                                               |
| SPTS: Sharp-tailed Sandpiper                                                                                            | PUSA: Purple Sandpiper                                                  | ROSA: Rock Sandpiper                                             |
| Calidris acuminata                                                                                                    | Calidris maritima                                                       | Calidris ptilocnemis                                             |
| DUNL: Dunlin                                                                                                    | CUSA: Curlew Sandpiper                                                  | STSA: Stilt Sandpiper                                            |
| Calidris alpina                                                                                                    | Calidris ferruginea                                                     | Calidris himantopus                                              |
| XWLD: Unid. Western/Least Sandpiper or Dunlin Calidris mauri/minutilla/alpina                                           | XWLS: Unid. Western/Least Sandpiper<br>Calidris mauri/minutilla         | XWSD: Unid. Western Sandpiper or Dunlin<br>Calidris mauri/alpina |

b. Ingrese el número observado ("Count Detection / Conteo de detección") para la especie. NO necesita ingresar "0" para las especies que no vio.

c. La sección "Notas" se puede usar para cualquier nota específica para esta observación.

d. Una vez que haya ingresado todos los datos de detección de especies, presione el botón azul "**Save All** /Guardar todo".

e. Si no tuvo observaciones de aves en un área de estudio, desplácese hasta la parte inferior de la tabla de Observaciones y presione el botón azul "**Save-No Species Detected** /Guardar-No se detectaron especies".

|           | Save - No Species Detected |
|-----------|----------------------------|
| + 20 rows | Save All                   |
| 20        | ×                          |
| 19        | ×                          |
| 18        | ×                          |
| 17        | ×                          |
| 10        | × .                        |
| 16        |                            |

#### D. Revisión y edición de datos

1. Después de hacer clic en "**Save All**" o "**Save-No Species Detected**/ Guardar todo o "Guardar: no se detectaron especies", aparecerá la siguiente pantalla:

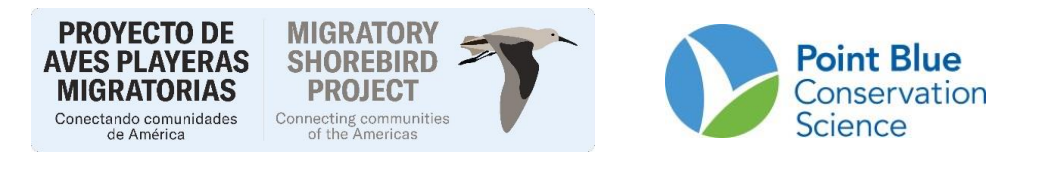

| Review or E                                                                        | dit Area Search / Area Survey Visit                                                                                                    |
|------------------------------------------------------------------------------------|----------------------------------------------------------------------------------------------------|
| Detailed information about a                                                       | a specific set of observations for a survey. Double click to edit any data with the blue vertical bar (   ) next to it.                                                                                                    |
| Ouvick Tips >>                                                                     |                                                                                                    |
| Sections                                                                           |                                                                                                    |
| Select a section name to ju                                                        | mp down to.                                                                                                    |
| Overview<br>Site Conditions<br>Observations<br>Species List<br>Visits in Same Year | General information about this visit.<br>Other Information collected during the visit.<br>Details of observations recorded during visit.<br>Summary of species recorded, each compared to eBird by county and month.<br>Selectable list of visits at same location in the same year. |
| Data status is current                                                             | y RAW. When you have finished proofing and reviewing this visit, click:                                                                                                    |
|                                                                                    |                                                                                                    |
| E Overview                                                                         |                                                                                                    |
| Quick Tips >>                                                                      |                                                                                                    |
| Project:<br>Site:<br>Date 1:<br>Observation Protocol:                              | COLWS<br>PS Unit 006 (PS-006)<br>2023-02-01<br>WATERBIRD_COUNT                                                                                                    |

Debe comprobar los datos antes de completar la entrada de datos para cada área de estudio.

1. Desplácese hacia abajo y revise cuidadosamente cada entrada de datos según el formulario de datos y/o las notas.

2. Si nota inconsistencias entre su formulario de datos y lo que aparece en la pantalla, puede editar cualquier campo que tenga una pequeña barra azul vertical en la esquina superior izquierda.

Para cambiar el campo, haga doble clic en la barra azul o en cualquier lugar dentro del campo. Vea las flechas rojas a continuación para ver ejemplos.

**Nota**: Si realizó un estudio sin especies detectadas, su nombre como observador no aparecerá (y no podrá ingresarlo nuevamente); coloque su nombre en las notas (este es un error conocido).

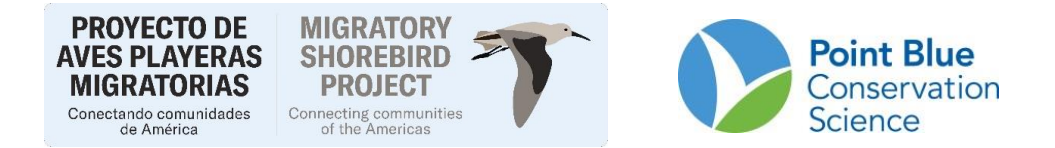

| Fime:<br>Site Conditio | on Protocol:            | 10:00<br>PFSS  | WEATHER HABITAT T     | IDE         |     |              |
|------------------------|-------------------------|----------------|-----------------------|-------------|-----|--------------|
|                        |                         |                |                       |             |     | Download CSV |
|                        |                         |                | Field                 |             |     | Value        |
| Wind (0-6)             | Ð                       |                |                       |             | 0   |              |
| Precipitation          | (0-3) 🚯                 |                |                       |             | 0   |              |
| Cloud Cover            | 0                       |                |                       |             | 0   |              |
| Dominant Co            | over Type (1-26 or 99   | 0              |                       |             | 1   |              |
| Additional C           | over Type (1-26 or 99   | ) 🕄            |                       |             |     |              |
| Tide (1-9) 🕄           |                         |                |                       |             | 1   |              |
| Percent of th          | ne survey area you co   | uld see and su | bsequently count. (0- | 100 or U) 🚯 | 100 |              |
| Percent of vi          | sible area with open    | standing wate  | r 🔁                   |             | 33  |              |
| Percent of vi          | sible area with dirt or | mud 🟮          |                       |             | 33  |              |
| Percent of vi          | sible area with vegeta  | ation 🚯        |                       |             | 33  |              |
| (0-5) 🚯                |                         |                |                       |             | 2   |              |

| H Obser       | vations               |                    |                         |          |   |                |                |
|---------------|-----------------------|--------------------|-------------------------|----------|---|----------------|----------------|
| Species obse  | ervations with detail | s, layout and titl | es dependent on protoco | l.       |   |                |                |
| Ouick Tips    |                       |                    |                         |          |   |                |                |
| • turn the    |                       |                    |                         |          |   |                |                |
| Scroll obs    | ervations (not com    | patible with al    | l browsers)             |          |   |                |                |
| Observatior   | n Protocol:           | WATER              | RBIRD_COUNT             |          |   |                |                |
| Total Birds ( | Counted:              | 102                |                         |          |   |                |                |
|               |                       |                    |                         |          |   |                | Developed CEV  |
|               | Spacing A             |                    | Count A                 | Prooding | 0 | Notos <b>A</b> | C Download CSV |
|               | species 0             |                    | count o                 | Breeding | 0 | Notes U        |                |
| SESA          |                       | 100                |                         |          |   |                | ×              |
| RUFF          |                       | 2                  |                         |          |   |                | ×              |
|               |                       |                    |                         |          |   |                | + Add more     |
|               |                       |                    |                         |          |   |                |                |

3. Una vez que se hayan comprobado todos los datos, presione el botón azul grande para "Comprobaciones completas" cerca de la parte superior de la pantalla.

#### Ingreso de datos para más de un área o subárea de estudio.

1. Después de presionar el botón " **Proofing Complete** / Comprobaciones completas" desde una entrada de datos anterior, aparecerá la pantalla a continuación que muestra las entradas de datos anteriores para esa ubicación.

2. Haga clic en el botón azul de "**Ubicación**" (cuadro amarillo a continuación) para volver a la pantalla para seleccionar las ubicaciones de búsqueda de áreas que se vieron en el Paso C-1 anteriormente y luego repita los pasos para la entrada y corrección de datos (Pasos C-D anteriores).

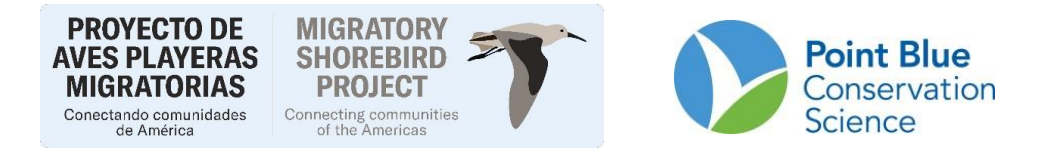

3. Repita los pasos C-E hasta que se hayan ingresado todos los datos.

4. Conserve su formulario de datos o escanee/fotografíe y envíe por correo electrónico el formulario de datos ingresado a su coordinador de encuestas si aún no lo ha hecho.

| Biologists 希                    | Project: SDSS (Project Leader) Type: Area Search Location: S::441 (441)                           |
|---------------------------------|---------------------------------------------------------------------------------------------------|
| Visi     Would you     Quick T  | <b>5</b><br>ke to add a new visit and observations, or review / edit an existing visit's details? |
| Crea     Choose fro     Quick T | e a new visit<br>the protocols below and select the <i>Start</i> button.                          |
|                                 | Observation protocol                                                                              |
|                                 | WATERBIRD_COUNT - Waterbird-only area survey with no detection cues or behavior codes             |
|                                 | Site condition protocol                                                                           |
|                                 |                                                                                                   |
|                                 | PFSS_WEATHER_HABITAT_TIDE - Shorebird Survey weather, habitat & tide data updated for 2011 🛛 💙    |

#### Sugerencia para ingresar muchas Conteos para diferentes áreas:

1. En la página "Ubicaciones de encuestas de áreas" (paso c1 anterior), una vez que encuentre la ubicación en la lista de la mayoría de sus encuestas, puede abrir una nueva pestaña del navegador para comenzar a ingresar datos mientras mantiene la página "Ubicaciones de encuestas de áreas" en el mismo lugar (para que no tenga que desplazarse hacia abajo o buscarla nuevamente).

2. Para hacer esto, haga clic derecho en la ubicación de la encuesta para la que desea ingresar datos y seleccione "Abrir enlace en una nueva pestaña". Se abrirá una nueva pestaña del navegador para que ingrese datos.

3. Cuando esté listo para ingresar datos para un área de encuesta diferente, regrese a la pestaña del navegador con la página "Ubicaciones de encuesta de área" que quedó abierta y desplácese hasta la ubicación correcta y seleccione la próxima área de encuesta para la que desea ingresar datos.

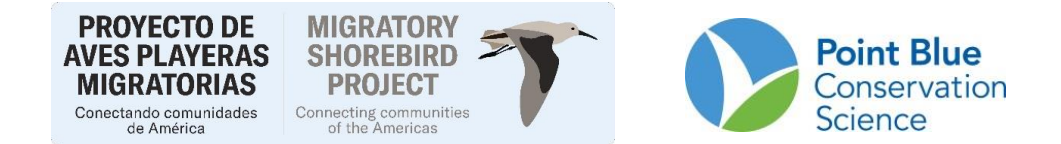

## 2. Cómo editar datos

Puede volver a los datos que ingresó si necesita hacer una corrección. Si tiene alguna pregunta sobre si debe o no hacer una corrección, comuníquese primero con el líder de su proyecto.

1. Una vez que haya iniciado sesión, haga clic en el proyecto de los datos que desea editar.

2. Busque el área de la encuesta en la lista y haga clic en ella.

3. En la parte inferior de la página hay una lista de todas las visitas anteriores a esa área de la encuesta.

| Date 0     | Visit 🛛 | Count 0 | Start Time 0 | End Time 0 | Protocol 0      | Status            |
|------------|---------|---------|--------------|------------|-----------------|-------------------|
| 2024-07-30 |         | 102     | 10:00        | 10:01      | WATERBIRD_COUNT | CLEAN             |
| 2023-12-01 |         | 70      | 07:00        | 07:40      | WATERBIRD_COUNT | AVAILABLE Level 3 |
| 2022-11-29 |         | 275     | 09:00        | 09:29      | WATERBIRD_COUNT | AVAILABLE Level 3 |
| 2021-12-09 |         | 33      | 08:40        | 09:09      | WATERBIRD_COUNT | AVAILABLE Level 3 |
| 2020-11-19 |         | 173     | 07:40        | 07:56      | WATERBIRD_COUNT | AVAILABLE Level 3 |
| 2019-11-19 |         | 16      | 10:30        | 11:07      | WATERBIRD_COUNT | AVAILABLE Level 3 |
| 2018-11-27 |         | 90      | 07:30        | 07:48      | WATERBIRD_COUNT | AVAILABLE Level 3 |
| 2017-12-08 |         | 47      | 08:40        | 09:00      | WATERBIRD_COUNT | AVAILABLE Level 3 |
| 2016-12-05 |         | 120     | 08:36        | 09:05      | WATERBIRD_COUNT | AVAILABLE Level 3 |
| 2015-12-01 |         | 112     | 09:04        | 09:37      | WATERBIRD_COUNT | AVAILABLE Level 3 |
| 2014-12-11 |         | 213     | 08:02        | 08:34      | WATERBIRD_COUNT | AVAILABLE Level 3 |
| 2013-12-08 |         | 5       | 10:05        | 10:27      | WATERBIRD_COUNT | AVAILABLE LEVEL 2 |
| 2012-12-04 |         | 54      | 08:12        | 08:35      | WATERBIRD_COUNT | AVAILABLE LEVEL 2 |
| 2011-12-02 |         | 4       | 11:37        | 11:56      | WATERBIRD_COUNT | AVAILABLE LEVEL 2 |

Feedback User: mdettling@pointblue.org | Logout

Powered by Point Blue Data Solutions

Haga clic en la fecha (en azul) para la que desea editar los datos. Verá la misma página que vio para la corrección y podrá realizar cambios en los campos con la pequeña barra azul vertical junto a ellos. Los cambios se guardan después de presionar Enter o hacer clic fuera del campo.

**NO EDITE DATOS DE ENCUESTAS DE AÑOS ANTERIORES.** Si encuentra un error, comuníquese con el líder de su proyecto para solicitar que se realice un cambio.

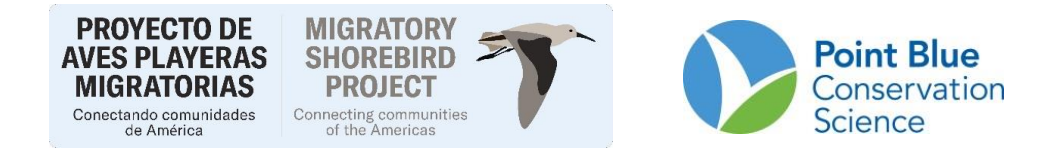

## 3. Cómo registrarse para obtener una cuenta AKN

Los usuarios que ingresan por primera vez deben registrarse primero y crear un nombre de usuario y una contraseña.

Si anteriormente tenía una cuenta CADC, NO vuelva a registrarse. Puede usar su correo electrónico y contraseña registrados en CADC para iniciar sesión en AKN. Consulte las secciones a continuación sobre cómo ingresar datos, obtener acceso a un nuevo proyecto o cómo restablecer su contraseña si la olvidó.

#### PARA REGISTRARSE

1. Vaya a https://avianknowledge.net/tools/

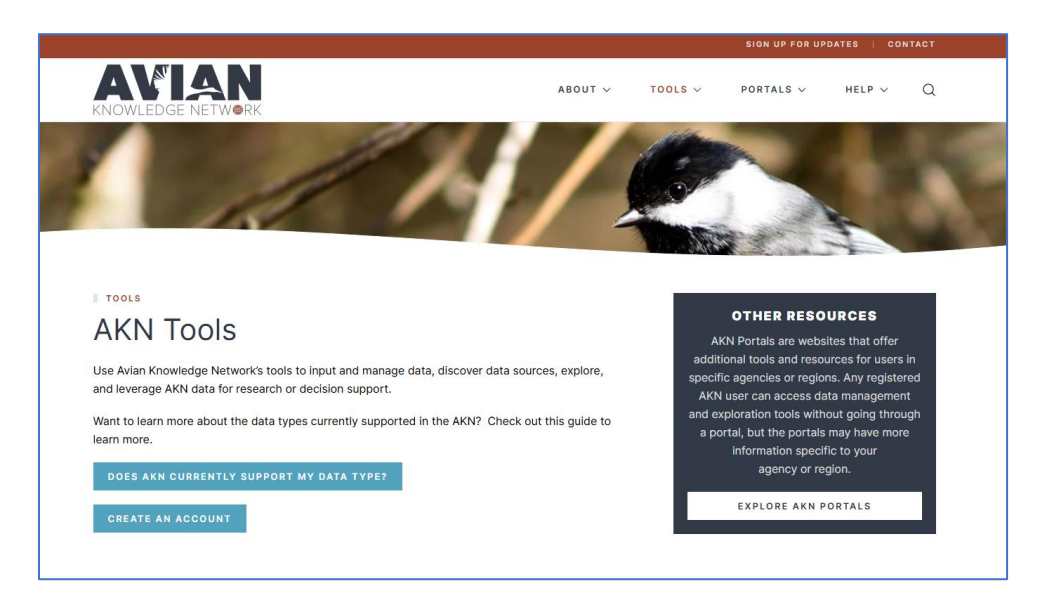

2. Desplácese hacia abajo hasta la sección titulada "Nuevos usuarios" y haga clic en el botón "Crear cuenta".

| PRC<br>AVES<br>MIG<br>Conect                                                                       | PLAYERA<br>RATORIAS<br>ando comunidade<br>de América                                               | s MIGRATORY<br>SHOREBIRD<br>PROJECT<br>Connecting communities<br>of the Americas                                                                              | 7                                                                                                    | Point Blue<br>Conservation<br>Science                                                                                                    |  |
|----------------------------------------------------------------------------------------------------|----------------------------------------------------------------------------------------------------|----------------------------------------------------------------------------------------------------|----------------------------------------------------------------------------------------------------|----------------------------------------------------------------------------------------------------|--|
| GET DJ<br>General tools<br>data into the<br>you manage<br>Example Tools:<br>entry), Proj<br>(manag | TA IN<br>that get your<br>AKN and help<br>those data.<br>Biologists (data<br>set Leaders<br>ement) | O<br>DISCOVER<br>General tools that let you<br>discover what data sources<br>are available across the AKN.<br>Example Tools: Data Catalog, Data<br>Downloader | <section-header><section-header><text><text><text></text></text></text></section-header></section-header> | <image/> <section-header><section-header><section-header><section-header><section-header><section-header><text></text></section-header></section-header></section-header></section-header></section-header></section-header> |  |
| Aire                                                                                               | Here t<br>ady have an acc                                                                          | New U<br>to enter data for the first time?<br>create a<br>Existing<br>count, but need access to a diff                                                        | JSERS<br>Get started by creating an ac<br>ccount<br>J USERS<br>ferent project? Request to joi             | rcount.                                                                                                    |  |

3. Debería ver la pantalla que aparece a continuación. Complete los campos obligatorios, que se indican con un asterisco. En el campo "Organización", ingrese PFSS Volunteer. En el campo "Proyecto al que desea unirse", ingrese el código de 4 o 5 letras de la encuesta para la que se ofrece como voluntario (el coordinador del proyecto se lo proporcionará).

| First Name *             | Last Name *          |                  |  |
|--------------------------|----------------------|------------------|--|
| Enter your First Name    | Enter your Last Name |                  |  |
| Email Address *          |                      |                  |  |
| Enter your Email Address |                      |                  |  |
| to sign-in and register. |                      |                  |  |
| Password *               |                      |                  |  |
| Enter your Password      |                      |                  |  |
| Re-enter Password *      |                      |                  |  |
| Re-enter your Password   |                      |                  |  |
| Your Organization *      |                      |                  |  |
| Enter your Organization  |                      |                  |  |
| Street Address           |                      |                  |  |
| Enter Street Address     |                      |                  |  |
| City                     | State                | Zip              |  |
| Enter City Name          | Choose State         | ← Enter Zip Code |  |
| Country                  |                      |                  |  |
| Choose Country           |                      |                  |  |

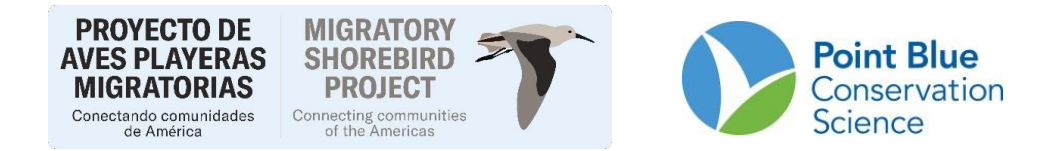

Después de completar la página de registro, se enviará un correo electrónico de "noreply@pointblue.org" a la cuenta de correo electrónico que haya ingresado. Debe hacer clic en el enlace provisto en el correo electrónico para continuar con su registro. **El enlace caducará en 24 horas y deberá volver a registrarse.** 

Después de hacer clic en el enlace para confirmar su dirección de correo electrónico, se enviará un correo electrónico al líder del proyecto para su aprobación final. Cada solicitud de cuenta de usuario requiere una aprobación manual, por lo que si no recibe su correo electrónico de confirmación de no-reply@pointblue.org dentro de las 24 horas de un día laborable o antes del lunes si se registra un fin de semana, revise su carpeta de correo no deseado y comuníquese con su coordinador de encuestas o con support@pointbluehelp.zendesk.com con su nombre y la dirección de correo electrónico que utilizó para registrarse.

# 4. Cómo agregar un proyecto a su cuenta existente de AKN

Si ya tiene una cuenta de AKN (anteriormente CADC) de un proyecto de estudio anterior (por ejemplo, SFSS San Francisco Bay Shorebird Survey) pero ha comenzado a ofrecerse como voluntario para un proyecto de estudio de aves playeras diferente, deberá agregar un nuevo proyecto. Para ello, deberá enviar un correo electrónico al líder del proyecto, quien podrá agregarlo al proyecto.

# 5. Cómo restablecer una contraseña

1. Vaya a: https://data.pointblue.org/science/biologists e ingrese su dirección de correo electrónico como si estuviera intentando acceder a Biologist y presione el botón "Entrar".

2. A continuación, se le solicitará su contraseña (vea las imágenes a continuación). Debajo del botón azul " **Sign In/Iniciar sesión**", haga clic en "**Need help signing in? / ;**Necesita ayuda para iniciar sesión?" y luego seleccione " **Forgot password? /** ;Olvidó su contraseña?".

| PROYECTO DE<br>AVES PLAYERAS<br>MIGRATORIAS<br>Conectando comunidades<br>de América | MIGRATORY<br>SHOREBIRD<br>PROJECT | T            |                          | <b>Point Blue</b><br>Conservation<br>Science | n |
|-------------------------------------------------------------------------------------|-----------------------------------|--------------|--------------------------|----------------------------------------------|---|
| Point Blue Single Sig                                                               | n On                              | Point        | Blue Single S            | ign On                                       |   |
| Sign In                                                                             | 0                                 | <b>⊥</b> ≢ma | Reset Password           | 0                                            |   |
| Remember me                                                                         | 0                                 | Back to Sk   | Reset via Email<br>gn In |                                              |   |
| Need help signing in?<br>Porgot password?<br>Help                                   |                                   |              |                          |                                              |   |

3. Después de ingresar su correo electrónico y presionar "Reset via Email / Restablecer por correo electrónico", recibirá el siguiente mensaje: "Your request to reset your password has been processed. We will be sending you an email with a link to complete the process. Please check your email promptly as this link will only be valid for today. / Su solicitud para restablecer su contraseña ha sido procesada.

4. Le enviaremos un correo electrónico con un enlace para completar el proceso. Revise su correo electrónico de inmediato, ya que este enlace solo será válido por hoy".

5. Luego, recibirá un correo electrónico con un enlace en el que puede hacer clic... y podrá restablecer su contraseña

| *User name                                   | smichaile@yahoo.com |  |
|----------------------------------------------|---------------------|--|
| Password (Simple authorization only)         |                     |  |
| Confirm Password (Simple authorization only) |                     |  |
|                                              | save cancel         |  |
|                                              |                     |  |